## 夢 N 講師數位協力計畫—操作建議指引

## 學習領域:國中國文領域

| 教學策略/方法         | MAPS 教學法 | 年段                                     | 各年段                   | 撰寫者 | 徐紫庭 |  |  |
|-----------------|----------|----------------------------------------|-----------------------|-----|-----|--|--|
| 建議單元/<br>或教學活動  | 課文提問     | 適用階段(可複選)                              | ■引起動機 ■發展活動 ■統整活動 ■評量 |     |     |  |  |
| 數位工具(軟硬體、平台、教材) |          | 平板或手機、PPT Slido 外掛                     |                       |     |     |  |  |
| ТРК 操作流程指引      |          | ■課前準備                                  |                       |     |     |  |  |
|                 |          | 1. 先前曾有掃描 QRcode 的經驗。                  |                       |     |     |  |  |
|                 |          | 2. 教師事先完成題目的設置與課程規劃。                   |                       |     |     |  |  |
|                 |          | ■課堂操作                                  |                       |     |     |  |  |
|                 |          | 1. 以組為單位,或是兩兩一組使用一台平板。                 |                       |     |     |  |  |
|                 |          | 2. 根據課文進度來即時回應教師所設定在 PPT 上的題目,如:暖身題(文字 |                       |     |     |  |  |
|                 |          | 雲)、開放式問答(文字雲)、課文提問(選擇題)、各組互相出題目讓對方     |                       |     |     |  |  |
|                 |          | 回答(觀眾 QA 問答)等。                         |                       |     |     |  |  |
|                 |          | 3. 教師可以即時在 PPT 上看見作答情形,並進一步進行補充與回饋。    |                       |     |     |  |  |

|                                       | ■課後延伸                                                   |  |  |
|---------------------------------------|---------------------------------------------------------|--|--|
|                                       | 1. 可將上課時共同討論的 Slido 紀錄存取下來,上傳至 Classroom「課程訊            |  |  |
|                                       | 息」,讓學生作課後複習、檢視。                                         |  |  |
|                                       | 1. 需使用 Windows 電腦,介面為英文版,要有網路,不能離線使用,可使用                |  |  |
|                                       | 免費版,但最多可以設定的問題為五題。                                      |  |  |
|                                       | 2. 建議教師先看完下列影片並熟悉軟體的操作,有問題時才能及時排除。                      |  |  |
| 工目操作建議                                | 影片資源:                                                   |  |  |
| (EX:網路需求/師生先備數位能力/                    | 1. 【有玩過 Slido, 但你知道 PPT 可以插入 Slido 直接跟觀眾互動嗎?教學          |  |  |
| 帳號密碼管理(登入方式)/可用線上<br>資源/操作經驗/工具教學影片/其 | 演說必備外掛 Slido, 三步驟完成安裝,讓你簡報互動感大增!                        |  |  |
| 他注意事項)                                | https://www.youtube.com/watch?v=aurZUtK0o-s&t=110s      |  |  |
|                                       | 2. 文章資源:                                                |  |  |
|                                       | https://medium.com/jp%E7%B0%A1%E5%A0%B1%E5%9D%8A/slido- |  |  |
|                                       | 316a0b02cd59                                            |  |  |

## ■自我檢視評估表

| 符合檢視標的請打V                    |                                   |                |                                        |        |                        |  |  |  |  |
|------------------------------|-----------------------------------|----------------|----------------------------------------|--------|------------------------|--|--|--|--|
| ■操作流程打                       | 確                                 | ■數位工具能促進教學策略運用 |                                        |        |                        |  |  |  |  |
| ●                            |                                   |                |                                        |        |                        |  |  |  |  |
| □Substitution                | □Augmentation                     |                | □Modification                          |        | Redefinition           |  |  |  |  |
| TPACK 團隊成員                   |                                   |                |                                        |        |                        |  |  |  |  |
| 工作坊外部專家                      |                                   | 總召或副總召         |                                        | 專家會議代表 |                        |  |  |  |  |
|                              |                                   |                |                                        |        |                        |  |  |  |  |
| SAMR Model                   |                                   |                |                                        |        |                        |  |  |  |  |
| 強化                           |                                   |                | 轉化                                     |        |                        |  |  |  |  |
| Substitution 替代              |                                   | nentation 改善   | Modification 重新設計                      |        | Redefinition 重新定義      |  |  |  |  |
| 數位工具成為替代工具,對<br>教與學無法提供功能性改善 | 數位工具成為替代工具,對<br>教與學提供有限的功能性改<br>善 |                | 數位工具允許重新設計重要<br>的任務,讓教與學的體驗與<br>成果得以改變 |        | 數位工具允許增創過去無法<br>想像的新任務 |  |  |  |  |